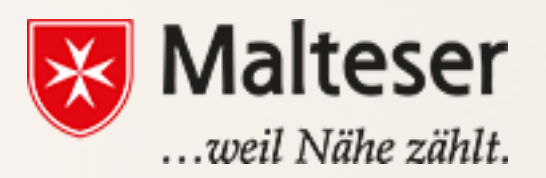

#### **Malteser EDV-Training**

Workshop 1: Computer Basics

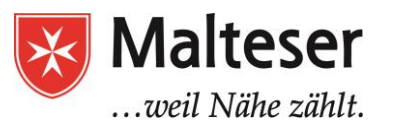

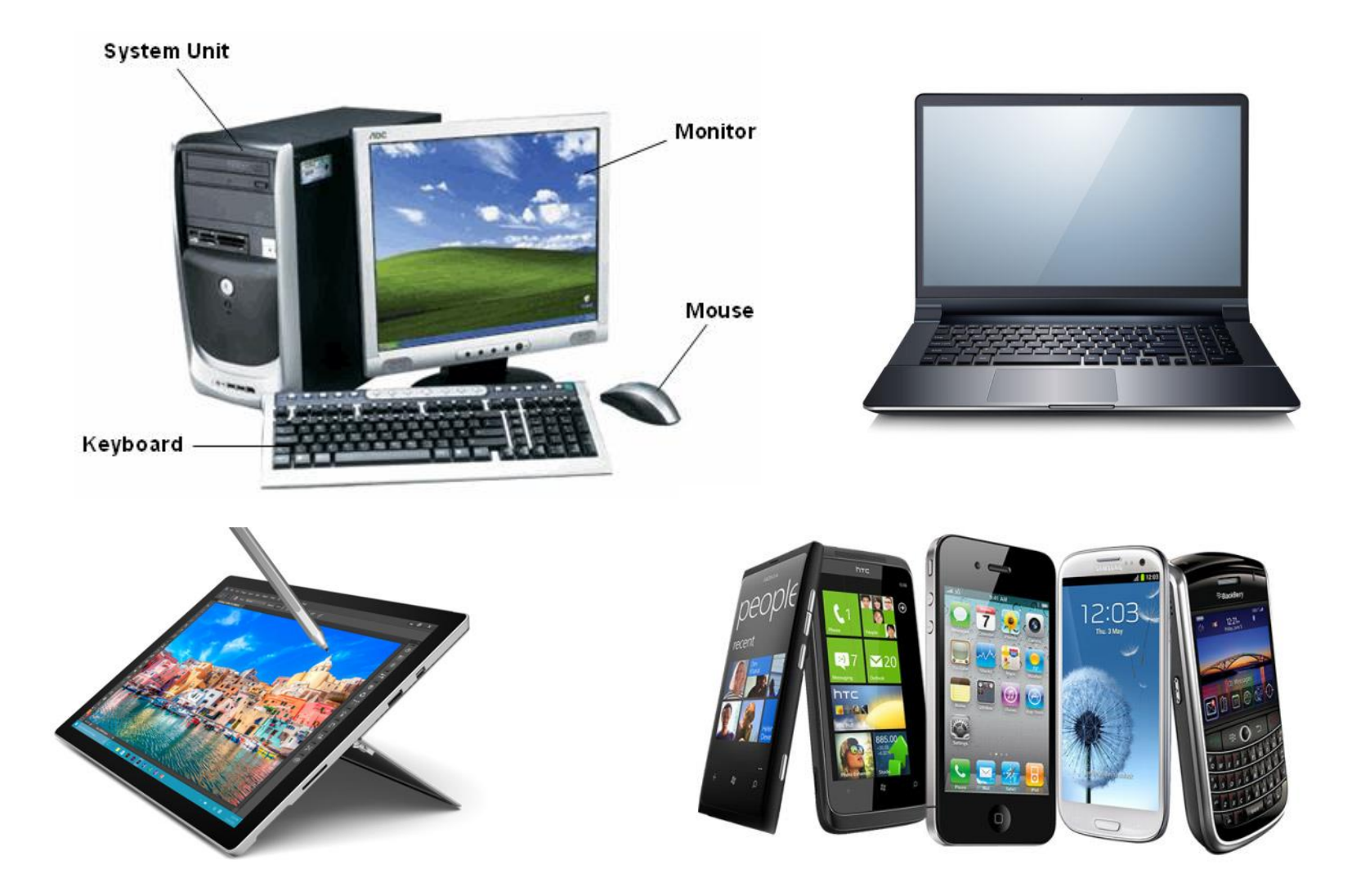

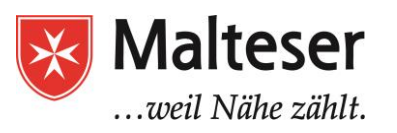

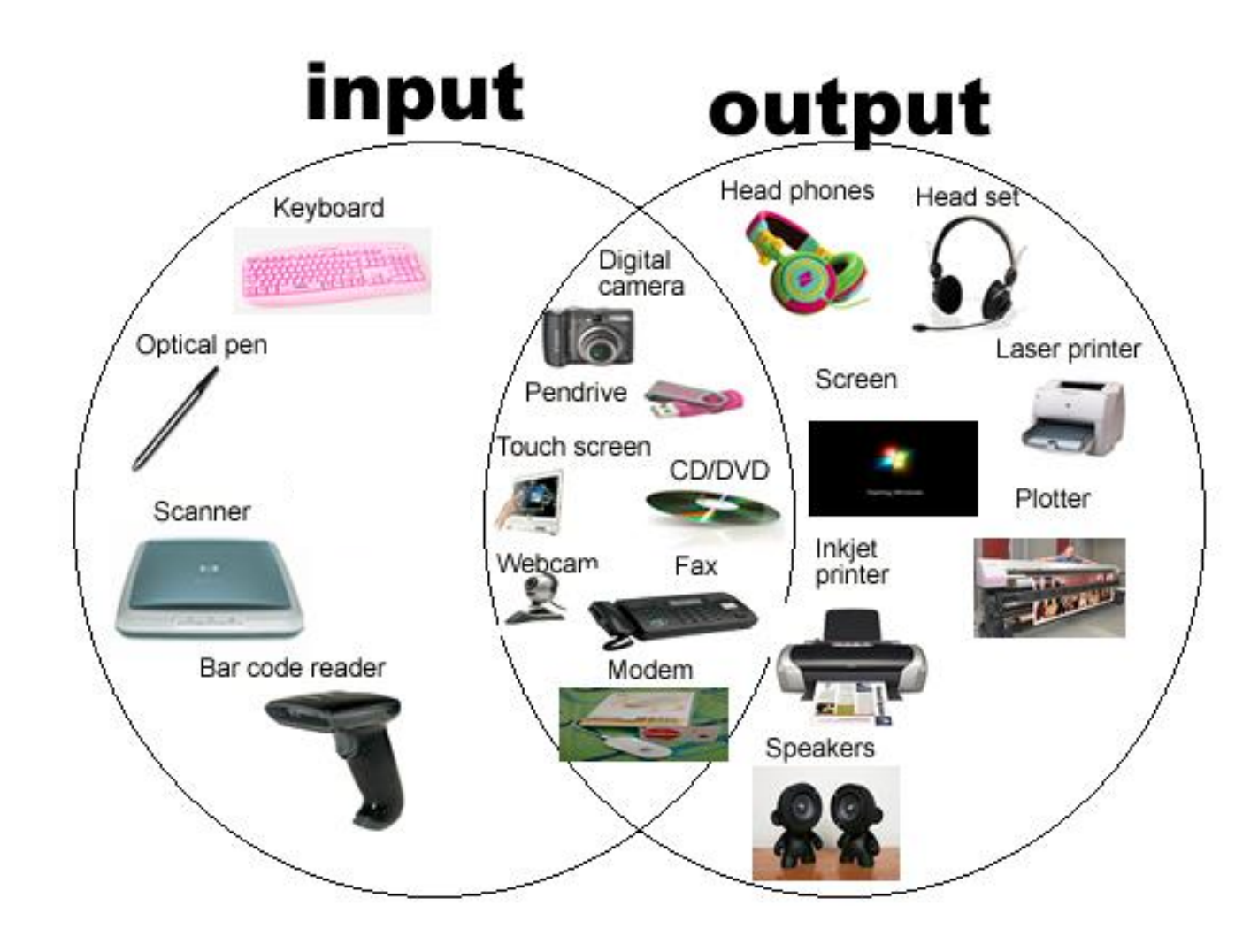

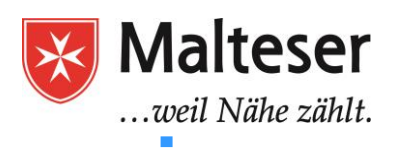

# USING MOUSE/TOUCHPAD

#### Parts of a Mouse

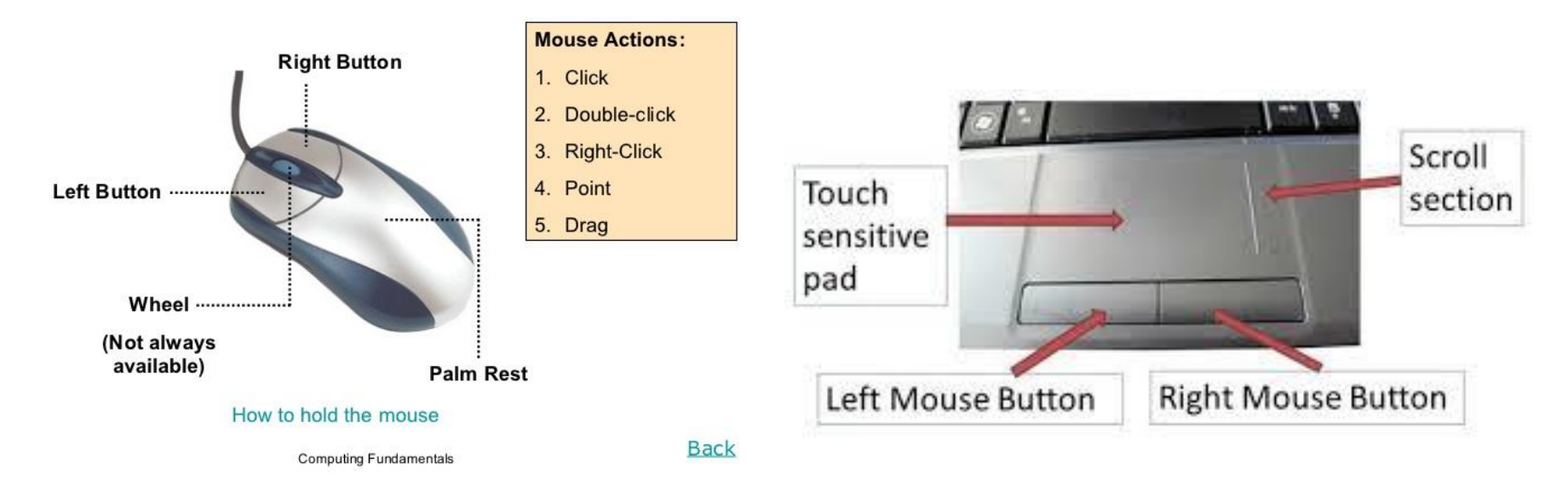

\* for more mouse exercises visit:

http://seniornet.org/index.php?option=com\_content&view=article&id=1048:mouse-exercisesseniornetorg&catid=49:helpcategory

Malteser Hilfsdienst e.V - Diözese München-Freising - Malteser Mentoring - www.malteser-jobmentoring-muenchen.de

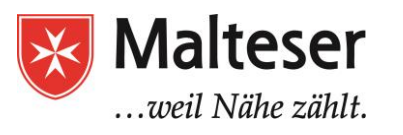

#### USING KEYBOARD

Keyboard is used to type information into the computer and contains keys designed for different functions

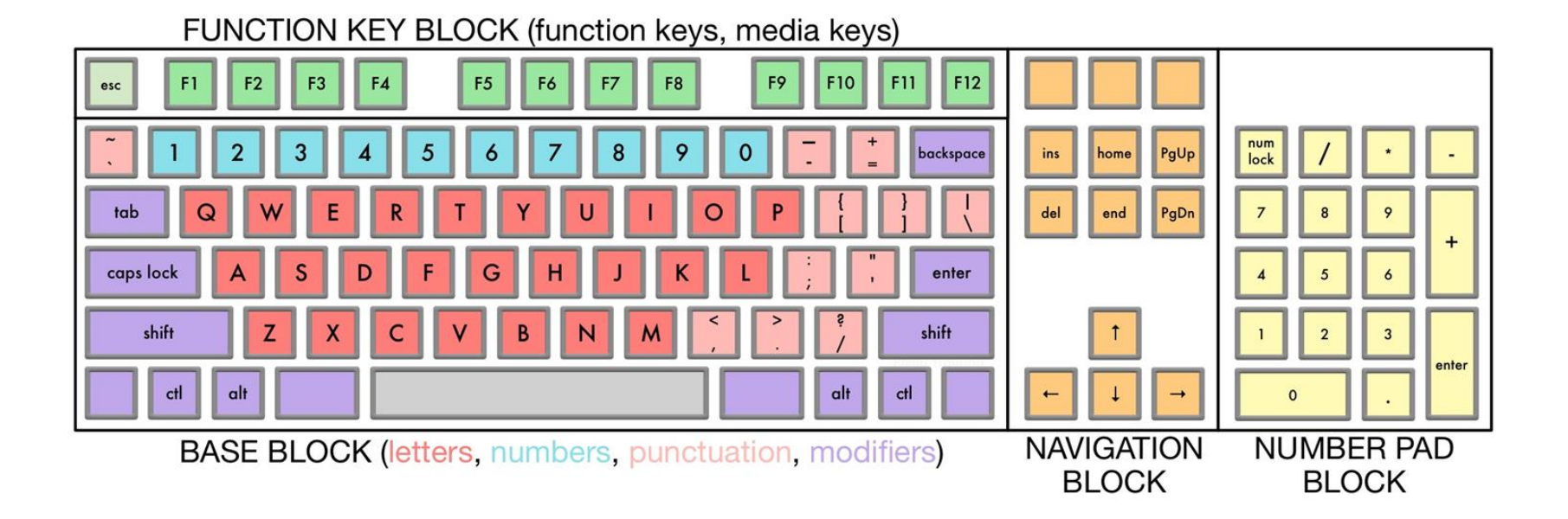

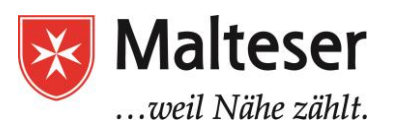

## **OS and DESKTOPS**

• Windows 7

•

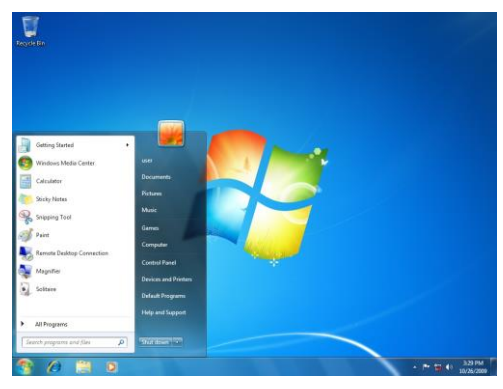

Windows 8

•

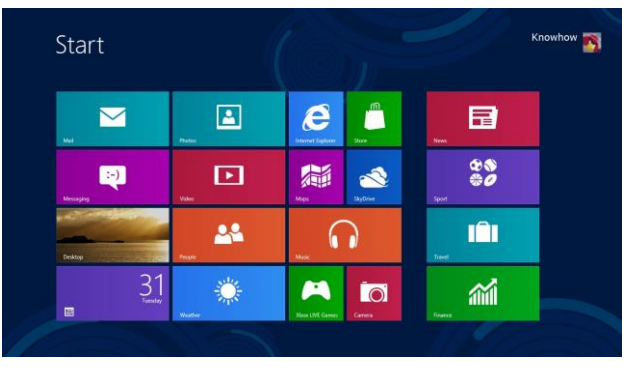

Windows 10

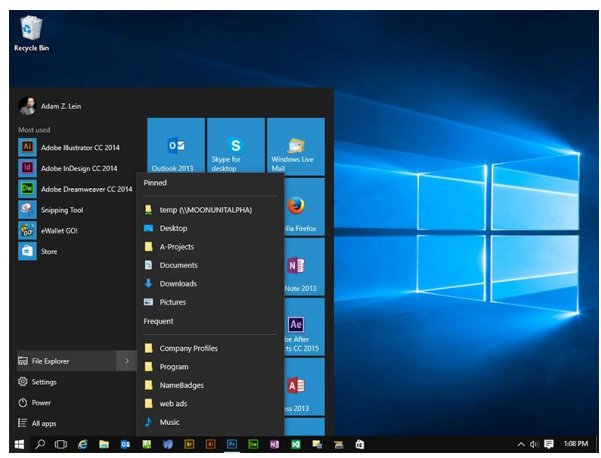

Linux (Ubuntu)

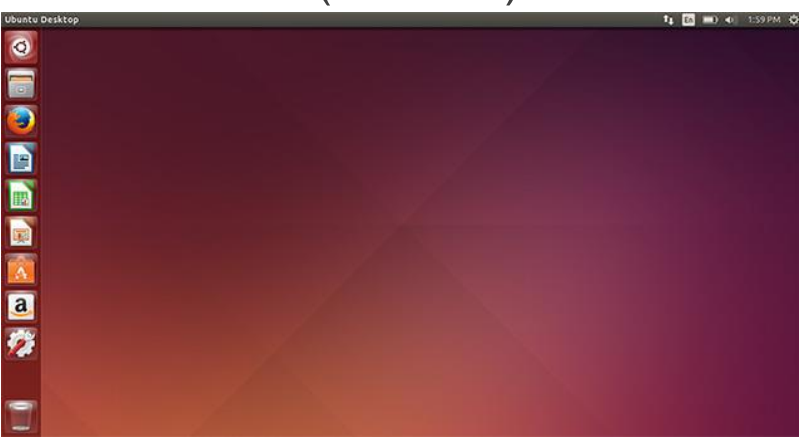

• Apple Mac OS X

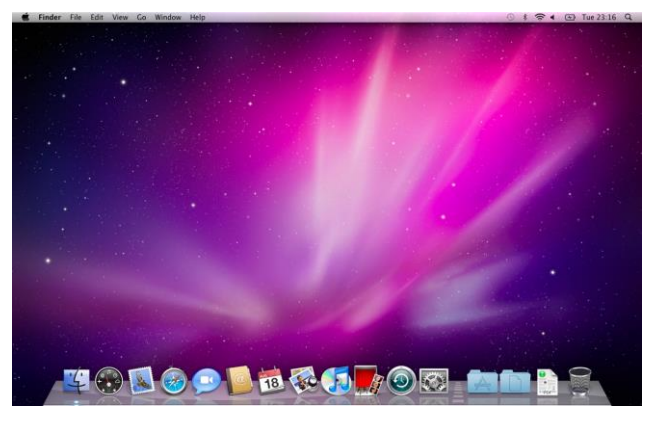

•

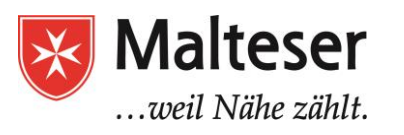

### PC DESKTOP: Windows 7

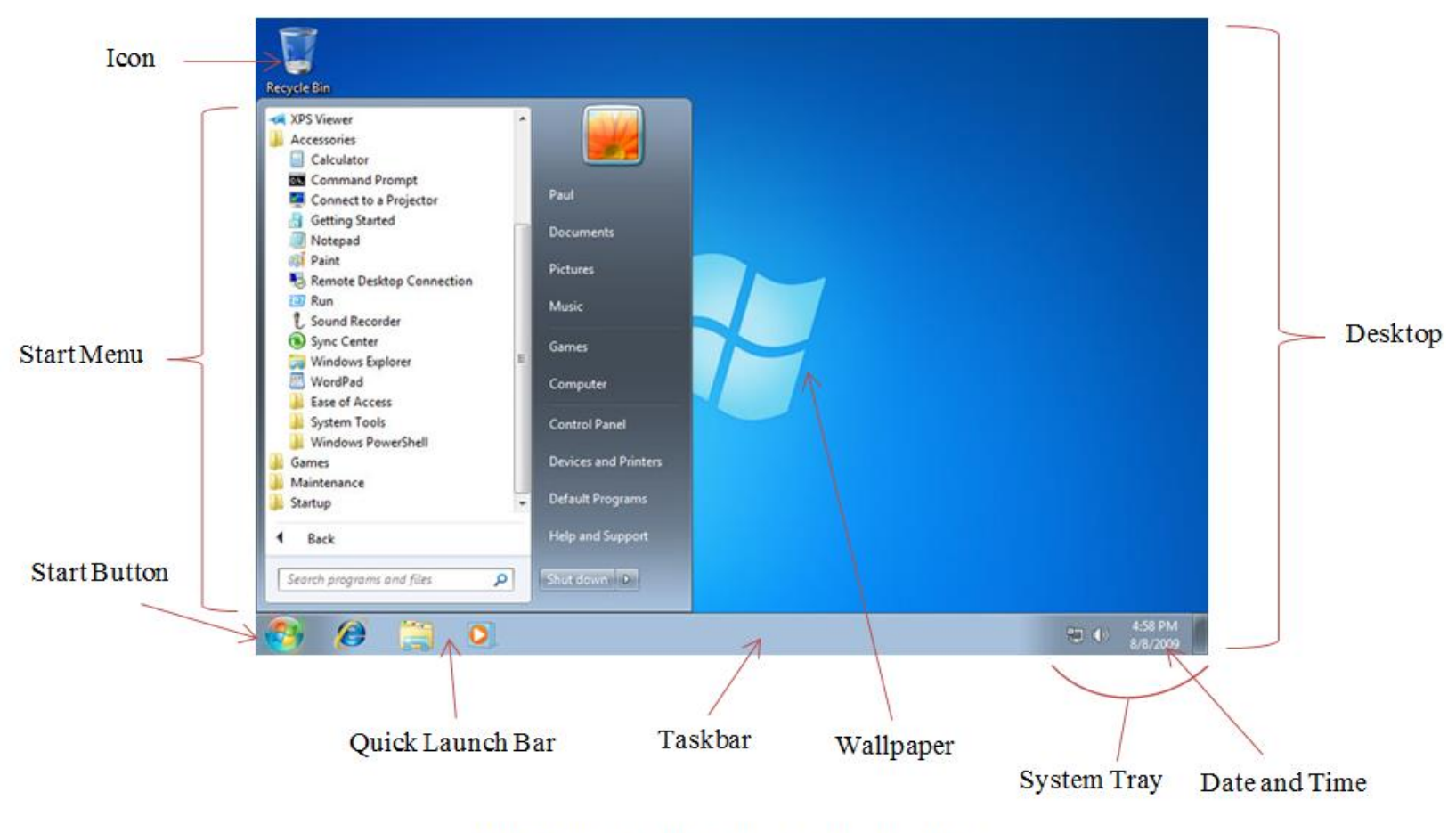

Windows 7 desktop showing the Taskbar

#### **A Global Network**

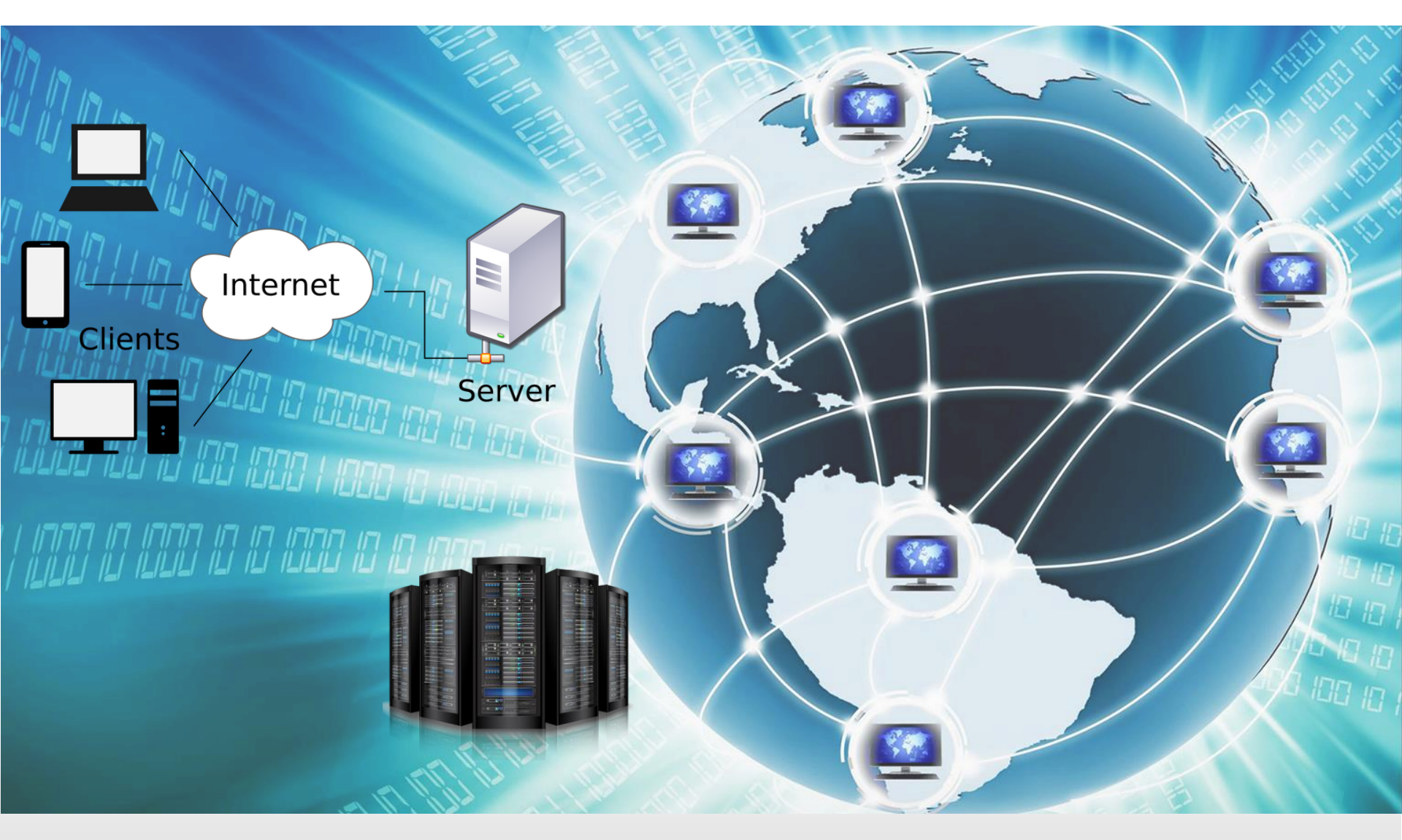

#### Mehr über Das Netz - Eine kurze Geschichte des Internets (Source: eyecatcher Medienproduktion

Malteser Hilfsdienst e.V - Diözese München-Freising – Malteser Mentoring – Www.malteser-jobmentoring-muenchen.de

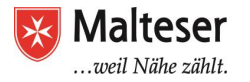

# PC DESKTOP: Windows 7 TASKBAR and its elements:

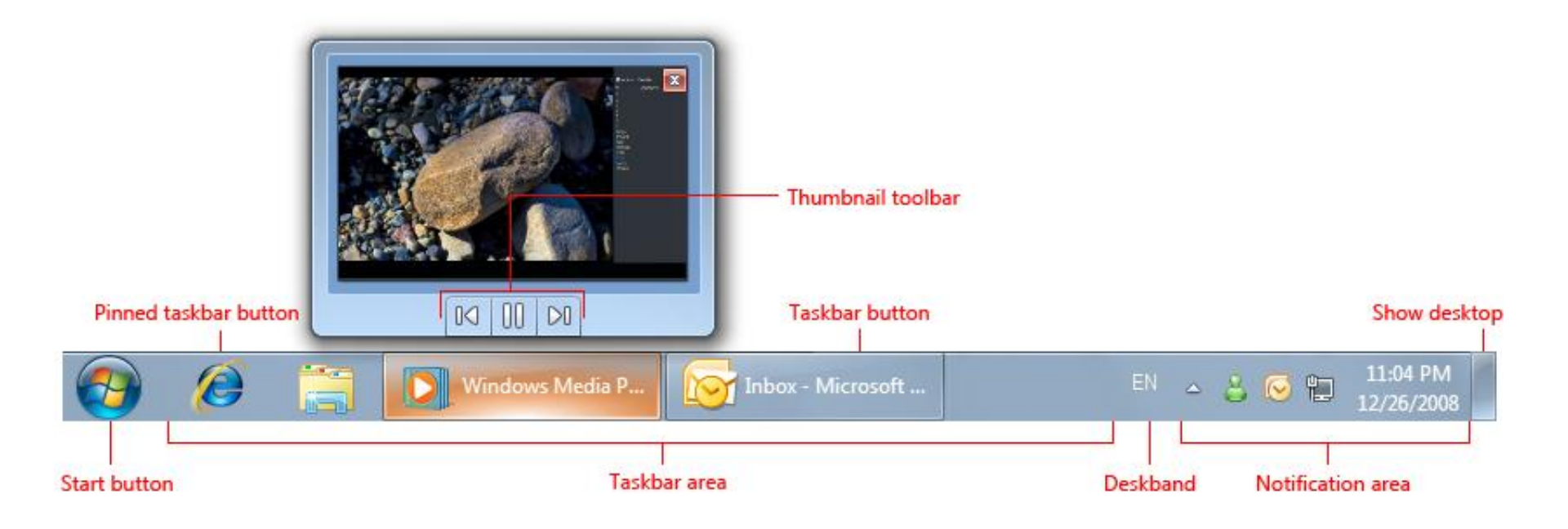

Malteser Hilfsdienst e.V - Diözese München-Freising - Malteser Mentoring - www.malteser-jobmentoring-muenchen.de

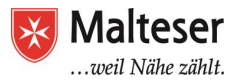

#### TIPPS AND TRICKS TO PC DESKTOP:

• If you are sharing your computer with someone else, you can create different user accounts. In this way you can separate your data from someone else's and use a password to limit access to your data, e.g. parent's and children's account etc.

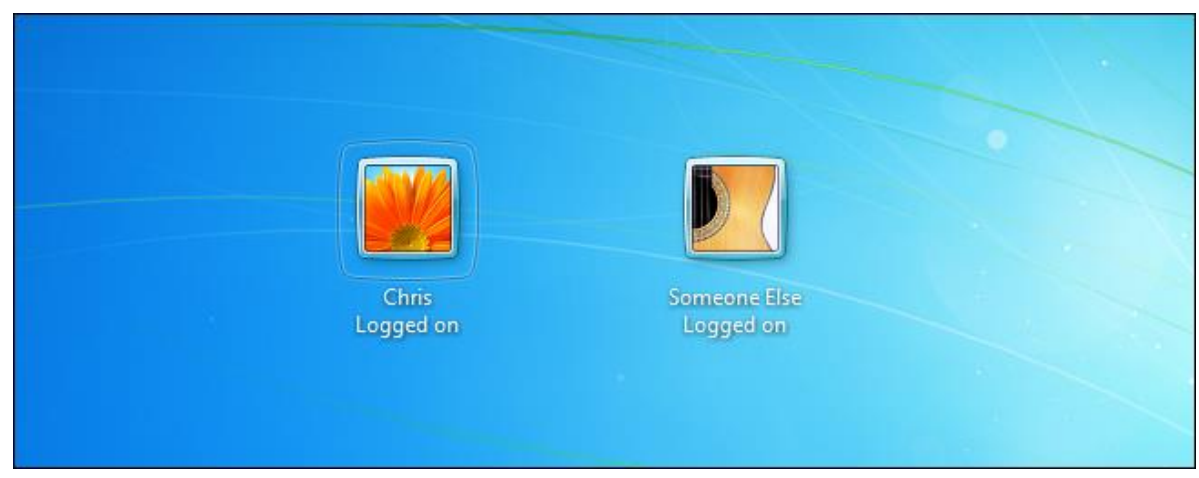

• If you are using another or a public computer, you will be required to log in (ask for instructions from a librarian)

Use *Control Panel* to access and change all features and Applications of Windows OS. These settings also include access to Windows Updates and Personalization

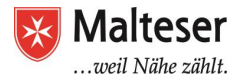

# OPERATING SYSTEMS FOR TABLETS AND MOBILE DEVICES

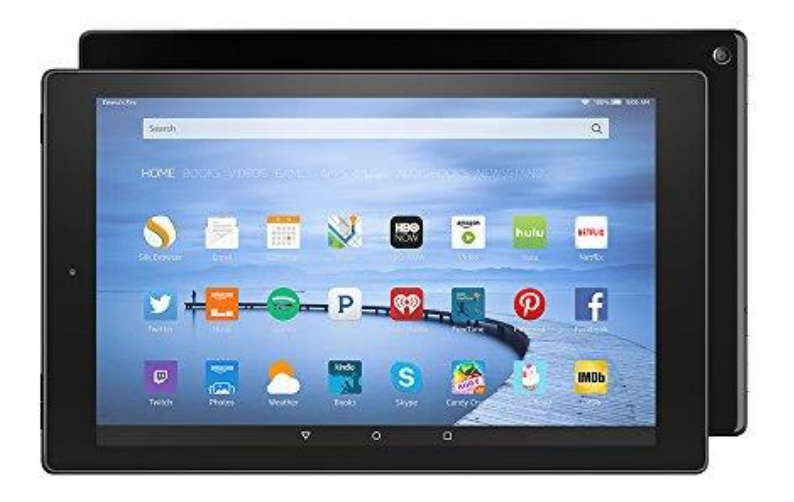

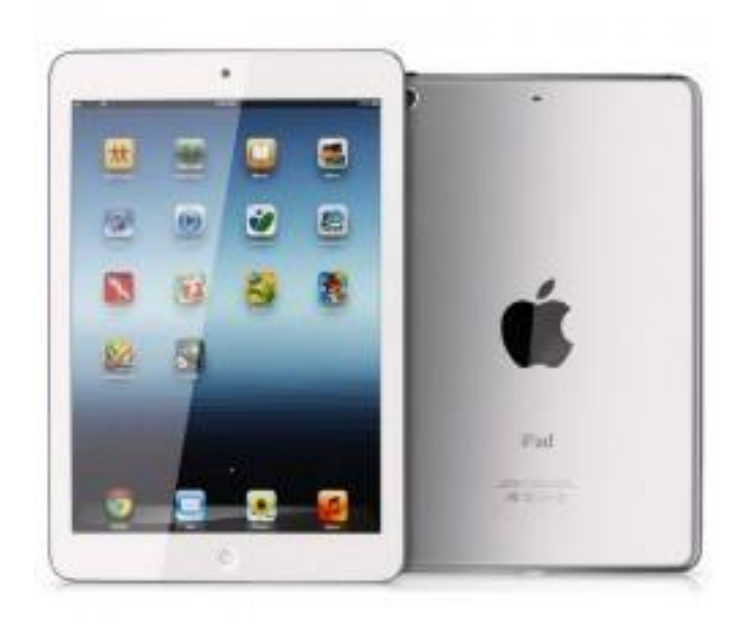

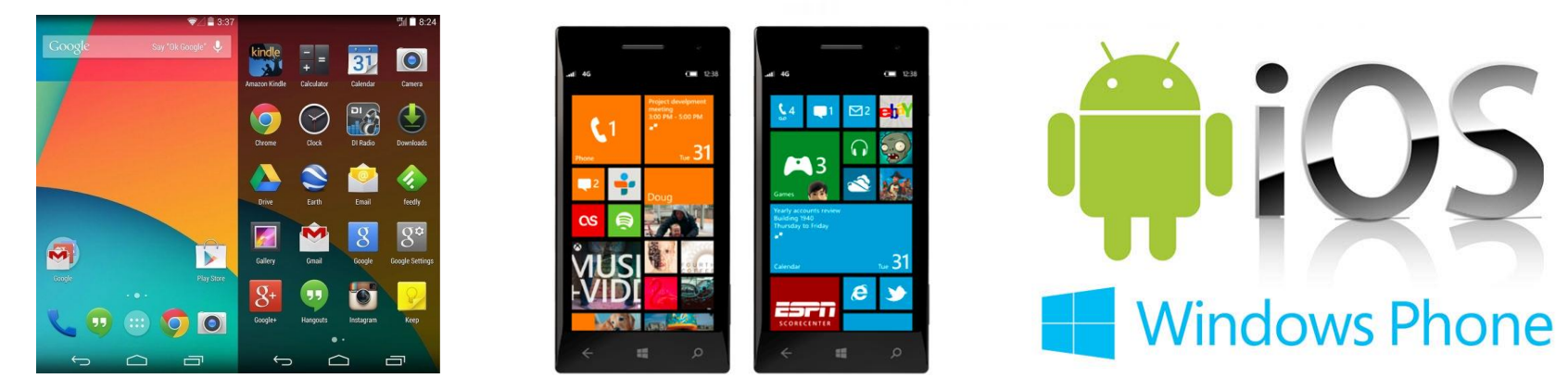

Malteser Hilfsdienst e.V - Diözese München-Freising – Malteser Mentoring – www.malteser-jobmentoring-muenchen.de

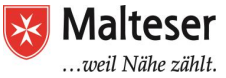

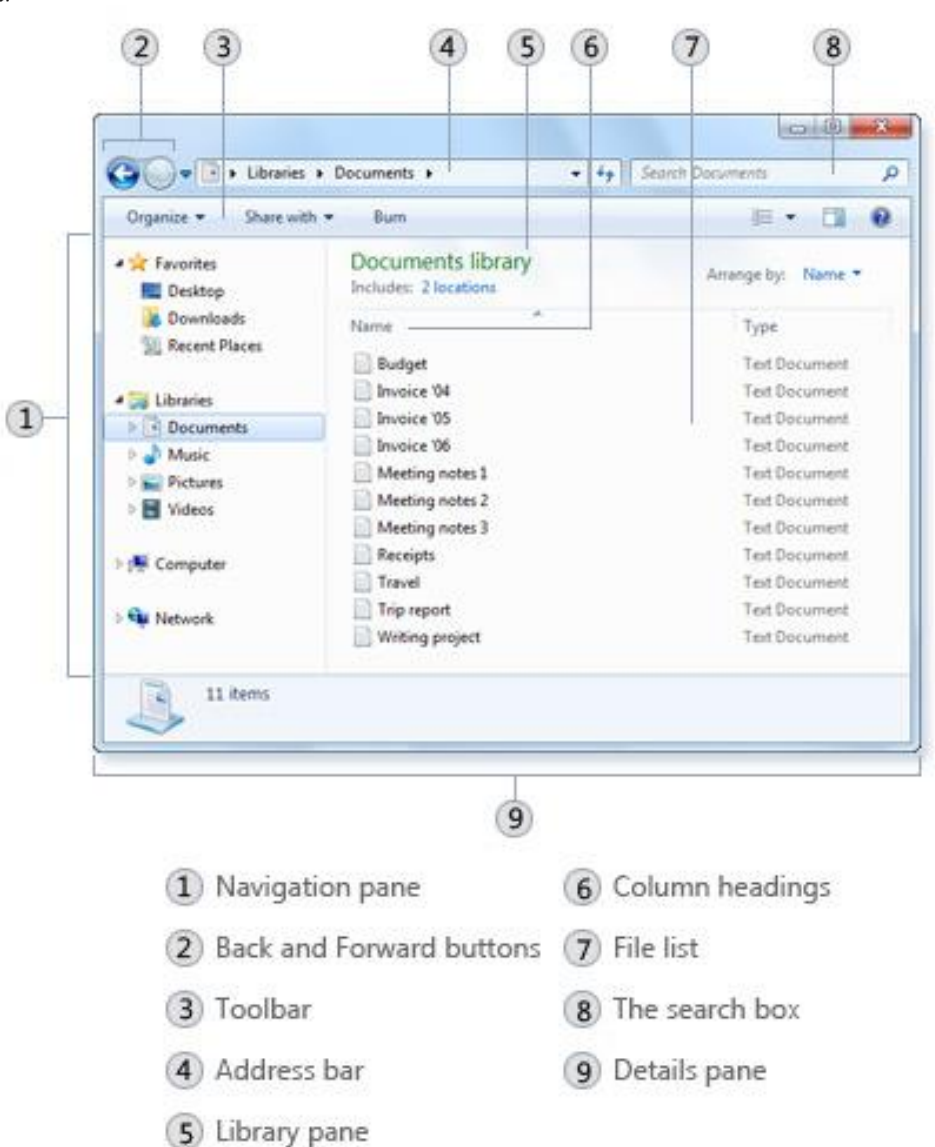

#### MANAGING WINDOWS AND FILES

The various parts of this window are designed to help you navigate around Windows or work with files, folders, and libraries more easily.

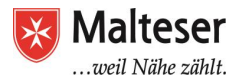

#### MANAGING WINDOWS AND FILES

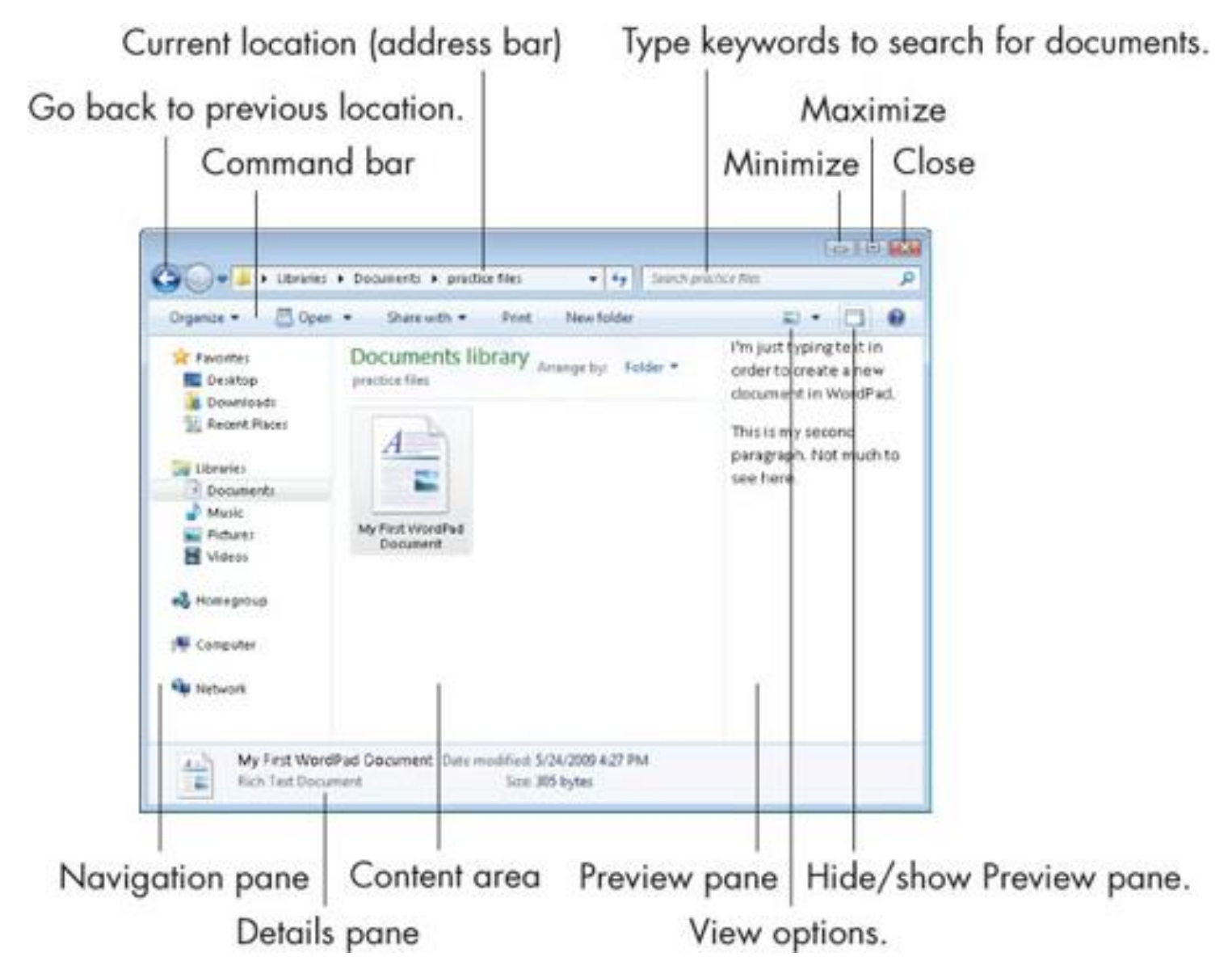

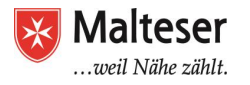

#### MANAGING WINDOWS AND FILES

#### FOLDERS

#### FILES:

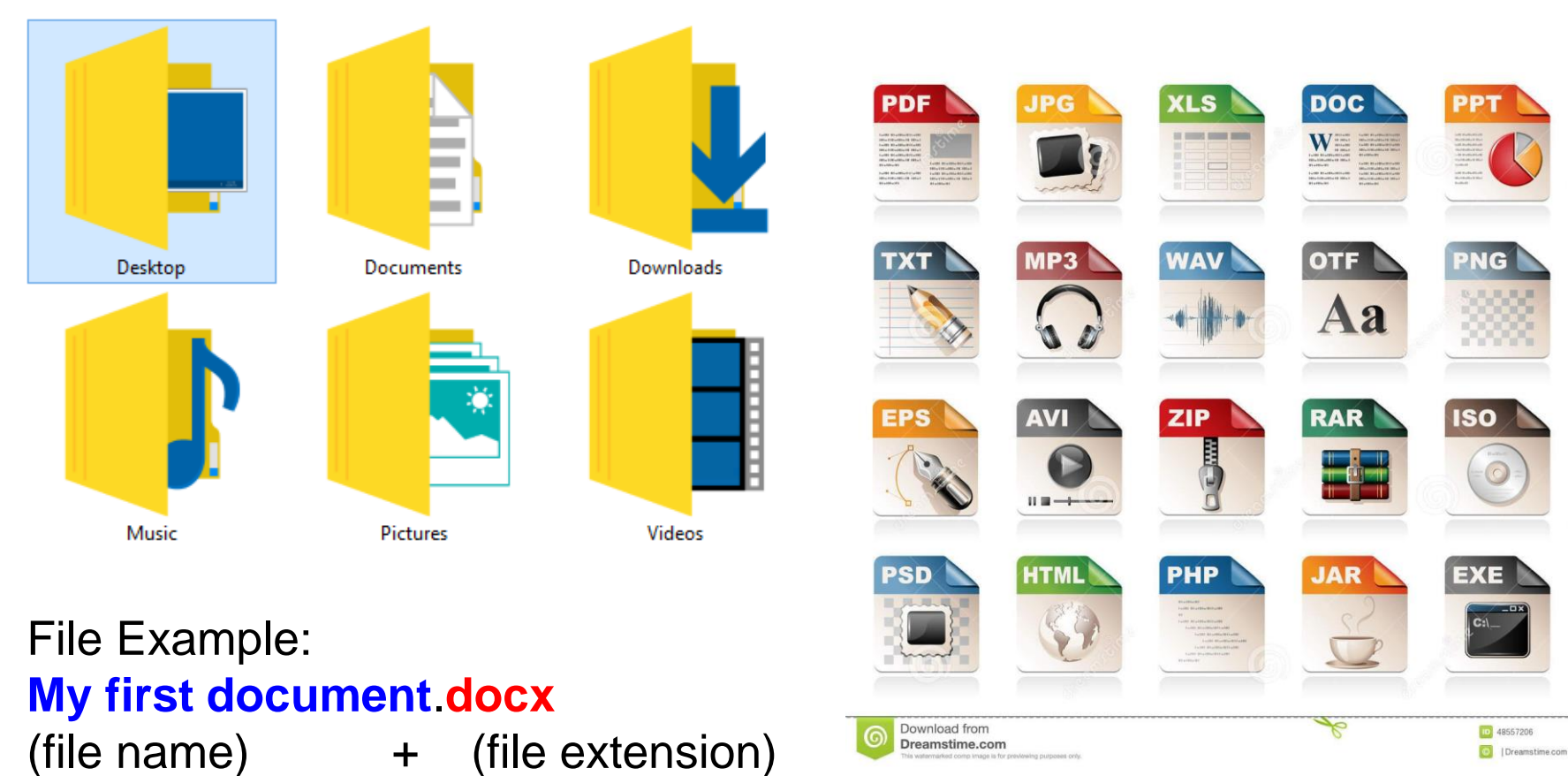

Malteser Hilfsdienst e.V - Diözese München-Freising - Malteser Mentoring - www.malteser-jobmentoring-muenchen.de

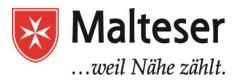

## Exercise

# Popen My Documents library on your computer ➤ Check if there are any .doc or .docx files available and open and close them

Follow the same instructions to open .jpg, .mov, .mp3 files in other Libraries!

#### 2.

- Create a subfolder named "Test Documents" in My Documents Library; then by right-clicking your mouse create a new document of .doc type, name it "doc1" and save it
- Open and edit "doc1" file (you can practice 10-Fingers typing technique). Save and close the file. Delete the doc1 file and then restore it from the Recycle Bin.

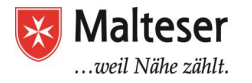

#### USING KEYBOARD Exercise

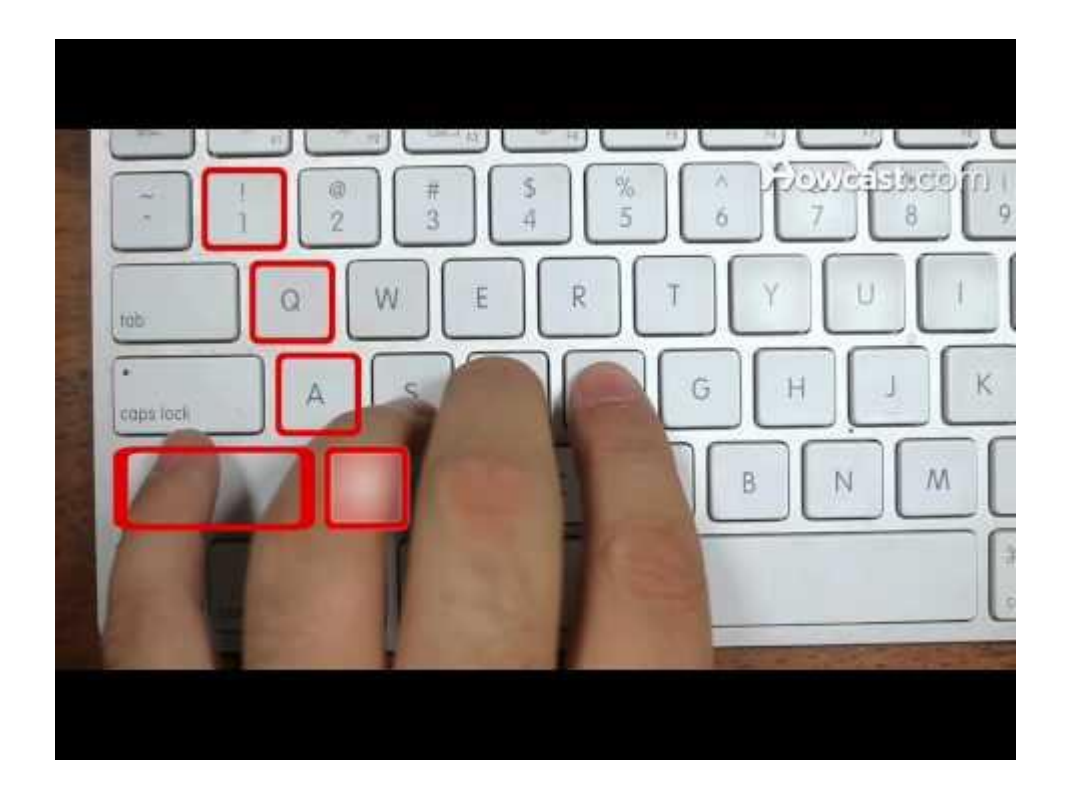

Learn to type with 10 Fingers (Student's Book Exercise)

#### Follow this link: http://www.typingtutor-online.com/ to practice; Eng/De

Malteser Hilfsdienst e.V - Diözese München-Freising – Malteser Mentoring – www.malteser-jobmentoring-muenchen.de